## MS Coast Coliseum Wi-Fi Paywall

- 1. Connect to the WIFI network "MCCC WI-FI"
- 2. Once connected, a page like the image below should automatically open. If this page does not automatically open, open a web browser and go to "https://www.mscoastcoliseum.com/", and the splash page should open.

| 1977 40 <sup>ch</sup> Anniversary<br>MISSISSIPPI COAST<br>Coliseum & Convention Center                                                                                                    |                                                                                                    |
|----------------------------------------------------------------------------------------------------|----------------------------------------------------------------------------------------------------|
| Welcome to the MS Coast<br>Coliseum and Convention Center!<br>This WiFI brought to you buy Sal and Mookie's of Biloxi. To access<br>the internet, please purchase a plan using a credit card through our<br>secure PayPal service, or simply type in your voucher in the box. If<br>you have any questions or concerns, please contact our IT<br>Operations Manager, Andrew Jones, by phone at 228-594-5737 or<br>228-297-2528 or by email ajones & miscoastociliseum com.<br>This connection is subject to the terms and conditions listed below.<br>This connection is subject to the terms and conditions listed below.<br>This connection is monitored. By accessing our internet services,<br>you agree to all terms and conditions.<br>****NOTE: YOU MUST PURCHASE WIFI ON EACH DEVICE. YOU<br>CANNOT USE ONE CODE ON MULTIPLE DEVICES.****<br>By continuing, you agree to the terms and conditions. | Passeode Access:<br>Enter your access code below:<br>Serror_msg<br>Login<br>Purchase:<br>WIFI Options<br>I Day 520.00 USD V<br>UDay Now |

\*\* If you already have a Passcode assigned to you, please enter it in the "Passcode Access" box and click log-in.

- 3. On the right of the page in the "Purchase" box, use the drop-down menu to choose the desired WIFI package. These packages range from 1 day to 5 day internet access.
- 4. Once the desired package is chosen, click on the "Buy Now" button.
- 5. A secured website will open where you can either pay by signing into your PayPal account or you can checkout as guest to use a credit/debit card.
- 6. After the payment is submitted, your receipt will be displayed. A copy of this is also emailed to the email address given during checkout.
- 7. The receipt will display a code. Use it in the "Passcode Access" section of the page in case you get disconnected and need to re-connect.

## \*\* NOTE: YOU MUST PURCHASE WI-FI FOR EACH DEVICE NEEDING ACCESS. \*\*

If you have any questions, concerns, or issues, please do not hesitate to contact our IT department by calling 228-594-3737 or you can also email them at <u>bbutler@mscoastcoliseum.com</u>